Šolski center Ptuj

Elektro in računalniška šola

Ocenjevanje v spletni učilnici Moodle s pomočjo kviza

③ April 2020

Zoltan Sep

# KAZALO

| 1 | Uvod                                   | 3  |
|---|----------------------------------------|----|
| 2 | Izdelava kviza                         | 3  |
|   | 2.1 Priprava vprašanj                  | 3  |
|   | 2.2 Dodajanje kviza v spletno učilnico | 10 |
|   | 2.3 Urejanje kviza                     | 13 |
|   |                                        |    |
| 3 | Preizkus in ocenjevanje                | 14 |
|   | 3.1 Preizkus kviza                     | 14 |
|   | 3.2 Ocenjevanje                        | 14 |
|   |                                        |    |
| 4 | Zaključek                              | 15 |

## 1 Uvod

Kviz lahko vsebuje različne tipe vprašanja, tako odprtega kot zaprtega tipa. Slednja Moodle sam točkuje, vprašanja odprtega tipa pa je potrebno oceniti ročno.

Od pomembnejših nastavitev sta določitev časovnega obdobja, ko bo kviz na voljo za reševanje in čas trajanja reševanja. Da se čim bolj omeji sodelovanje dijakov, se vprašanja posameznemu dijaku prikažejo v naključnem vrstnemu redu, prav tako odgovori pri nalogah izbirnega tipa.

Verzija Moodle-a, ki ga trenutno uporabljamo na ERŠ ni v celoti prevedena v Slovenščino, mešajo se Slovenski in Angleški izrazi.

## 2 Izdelava kviza

### 2.1 Priprava vprašanj

Prvi korak je priprava vprašanj, pripravimo lahko več vprašanj kot jih bomo v posameznem kvizu uporabili. Vprašanja za kviz lahko v predmetu tudi dodajamo naknadno in obstoječa preurejamo.

V bloku Settings (levo spodaj) izberemo Zbirka vprašanj->Vprašanja (slika 1).

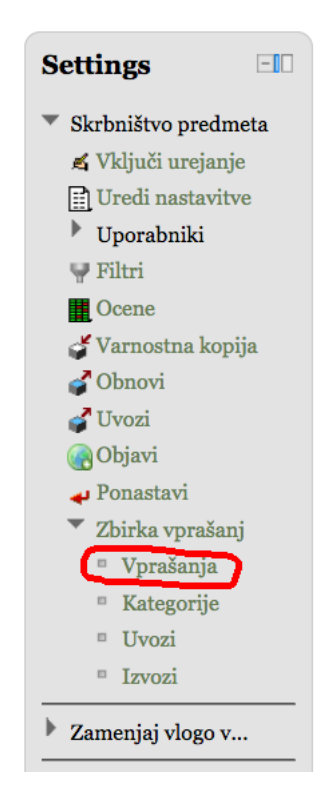

Slika 1: Dodajanje/urejanje vprašanj

V oknu, ki se prikaže kliknemo na gumb *<Ustvari novo vprašanje...>*, nato v pojavnem oknu izberemo tip vprašanja, v spodnjem primeru možnost **dveh izbir** (slika 2).

| Izberite tip vprašanja z                | a dodajanje 🛛 🗙          |  |  |
|-----------------------------------------|--------------------------|--|--|
| OMultiple choice                        | A simple form of         |  |  |
| <ul> <li>Drži/Ne drži</li> </ul>        | multiple choice question |  |  |
| ⊖Short answer                           | 'True' and 'False'.      |  |  |
| ONumerical                              |                          |  |  |
| Calculated                              |                          |  |  |
| Essay                                   |                          |  |  |
| Matching                                |                          |  |  |
| $\bigcirc$ Random short-answer matching |                          |  |  |
| ⊖Ugnezdeni odgovori (izpolnjevanje, C   | l                        |  |  |
| OCalculated multichoice                 |                          |  |  |
| OCalculated simple                      |                          |  |  |
| ODescription                            |                          |  |  |
| Naslednje Prekliči                      |                          |  |  |

Slika 2: Izbira tipa vprašanj

Po potrditvi sestavimo vprašanje, polja označena z rdečo so zahtevana (slika):

- ime vprašanja
- besedilo vprašanja (Question text)
- število točk za pravilni odgovor (*Default mark*), prikazane so na tri decimalke, vendar je lažje delati s celimi vrednostmi
- pravilni odgovor
- ostalo po želji

| Splošno             |                                                                                                    |
|---------------------|----------------------------------------------------------------------------------------------------|
| Trenutna kategorija | Privzeto za t1020 (1) VUporabi to kategorijo                                                                                                    |
| Shrani v kategorijo | Privzeto za t1920 (1)                                                                                                    |
| Ime vprašanja*      | vi                                                                                                    |
| Question text       |                                                                                                    |
| Question text       | Družina pisave v Velikost pisave v odstavek v Protectional and the second second secon |
|                     |                                                                                                    |
|                     |                                                                                                    |
|                     | Delo dijakov na daljavo je v času pandemije enakaovredno običajnemu pouku.                                                                                                    |
|                     |                                                                                                    |
|                     |                                                                                                    |
|                     |                                                                                                    |
|                     |                                                                                                    |
|                     |                                                                                                    |
|                     |                                                                                                    |
|                     |                                                                                                    |
|                     | Pot: p                                                                                                    |
|                     | HTML format                                                                                                    |
| Default mark*       | 1.0000                                                                                                    |
| General feedback 🗿  | Družina pisave - Velikost pisave - odstavek                                                                                                    |
|                     | B / U ↔ ×, ×' ≡ ≡ ≡ 3 / 2 🛱 🕼 A - 🥸 - ▶1 11                                                                                                    |
|                     | 三 三 津 津 👓 🔅 🦇 💆 関 💫 Ω 📝 📖 🍄 🗸                                                                                                    |
|                     |                                                                                                    |
|                     |                                                                                                    |
|                     |                                                                                                    |
|                     |                                                                                                    |
|                     |                                                                                                    |
|                     | Pot: p                                                                                                    |
|                     | HTML format                                                                                                    |
| Pravilen odgovor    | Drži 🗘                                                                                                    |

Slika 3: Sestavljanje vprašanja tipa dveh izbir

Zaključimo s klikom na *Shrani spremembe*. Več vprašanj dodamo z *Ustvari novo vprašanje*...>. V nadaljevanju sta prikazana še dva primera, vprašanje tipa več izbir *(Multiple choice)* in tipa esej.

Pri sestavljanju vprašanj tipa **več izbir**, lahko izberemo število pravilnih odgovorov, *Samo en odgovor* ali *Dovoljeno več odgovorov* (slika 4). V obeh primerih je potrebno točke razporediti v odstotkih na vse pravilne odgovore. V primeru enega pravilnega odgovora, le temu določimo oceno *100%*, ostalim odgovorom določimo oceno *Brez* (slika 5).

| Dodajanje V | Vprašanja z | z večimi | izbirami() |
|-------------|-------------|----------|------------|
|-------------|-------------|----------|------------|

| Splošno               |                                                         |
|-----------------------|---------------------------------------------------------|
| Category              | Privzeto za t1920 (1)                                   |
| Ime vprašanja*        | v2                                                      |
| Question text         | Družina pisave 🔻 Velikost pisave 🔹 odstavek 🔹 🍯 😁 🏔 🐫 🗐 |
|                       | B / U → ↔ ×, ×' 王 = = = <                               |
|                       | 田 扫 津 律 🧼 🧼 🗶 其 🖸 Ω 😭 🚥 🍄                               |
|                       | Zaradi katere bolezni je razglašena pandemija?          |
|                       | Pot: p                                                  |
|                       | HTML format                                             |
| Default mark*         | 2                                                       |
| General feedback 🥐    | Družina pisave 🔹 Velikost pisave 🔹 odstavek 🔹 🖃 🖼 🔛     |
|                       | B I U ABC X, X' ≣ ≣ ≣ 🦪 🟈 📿 🛱 🌆 🚣 - 🌌 - ▶1 14           |
|                       | 三 注 津 律 🧼 🔅 🍬 💆 関 Ω 🗹 📖 ザー                              |
|                       |                                                         |
|                       | Pot: p                                                  |
|                       | HTML format                                             |
| En ali več odgovorov? | Samo en odgovor                                         |
| Premešaj odgovore 🕐   |                                                         |
| Oštevilči izbire?     | a., b., c., 🗘                                           |

Slika 4: Sestavljanje vprašanja tipa več izbir - splošne nastavitve

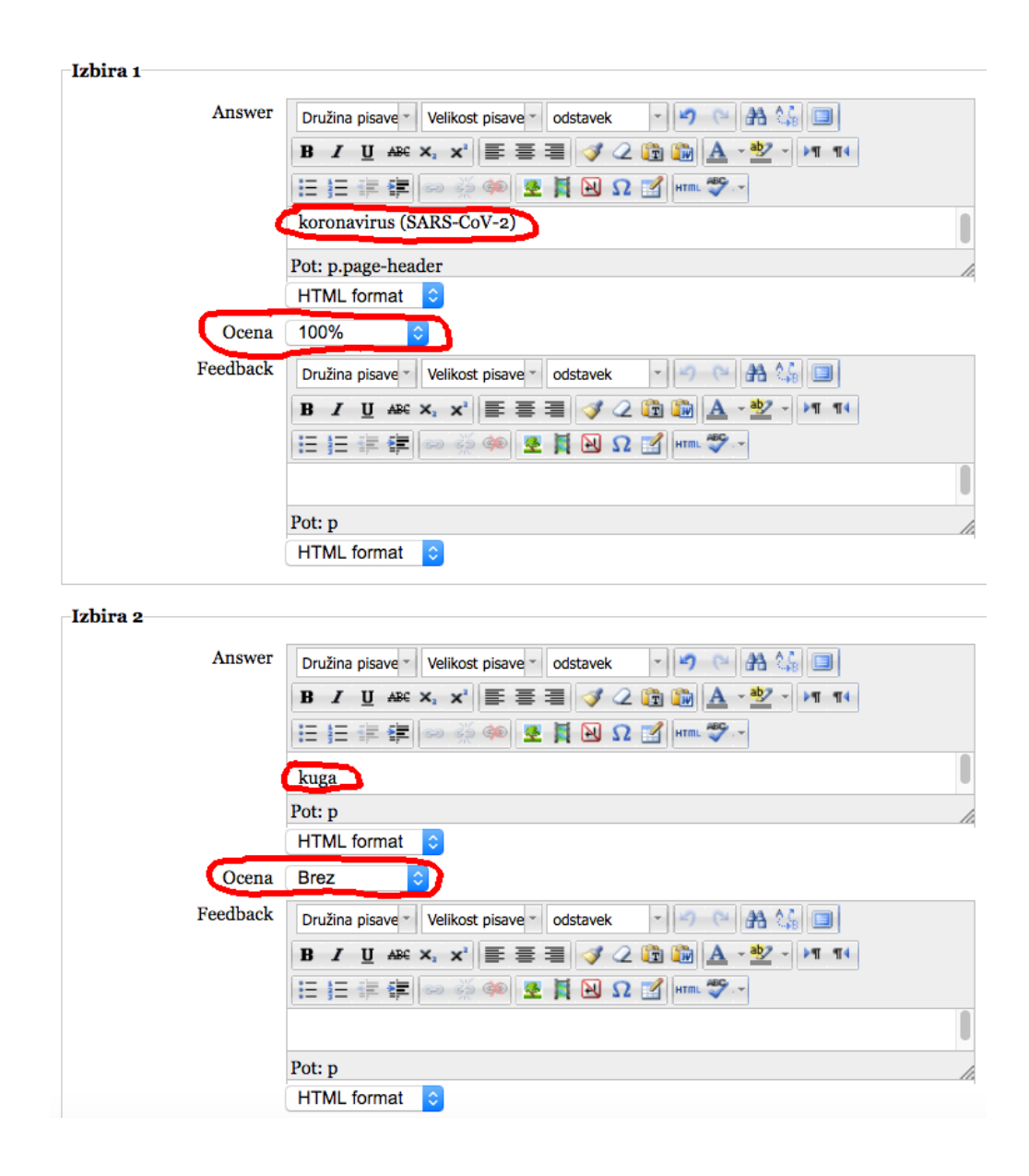

Slika 5: Sestavljanje vprašanja tipa več izbir - odgovori in točkovanje

Pri nalogah tipa esej je potrebno zapisati le vprašanje in določiti število točk za pravilni odgovor (slika 6). Za odgovore je lahko na voljo največ 40 vrstic *(Input box size)*. Če pričakujemo daljši odgovor, sliko ipd. lahko omogočimo dodajanje priponk *(Allow attachments)*.

|                    | Adding an Essay question?                             |
|--------------------|-------------------------------------------------------|
| Splošno            |                                                       |
| Category           | Privzeto za t1920 (2)                                 |
| Ime vprašanja*     | v3                                                    |
| Question text      | Družina pisave - Velikost pisave - odstavek - 🤊 🐃 🏔 🎲 |
|                    | B / U ARC X, X' ≣ Ξ Ξ 🛷 2 👔 🌇 🛕 - 🥙 - ▶1 14           |
|                    | 日 注 律 学 🧼 🖇 🗷 🎽 🖸 Ω 🗹 💷 ザー                            |
|                    | Naštej 4 simptome bolezni Koronavirus (SARS-CoV-2).   |
|                    | Pot: p                                                |
|                    | HTML format                                           |
| Default mark*      | 4                                                     |
| General feedback 🕐 | Družina pisave - Velikost pisave - odstavek - 🗠 🏔 🏠 💷 |
|                    | B / U ↔ x, x ≡ ≡ ≡ ダ 2 🛱 🖬 🛕 - 💆 - ▶1 14              |
|                    | 三 三 津 律   ∞ ※ ∞   ▼ 其 № Ω 🗹   ***** ***               |
|                    |                                                       |
|                    | Pot: p                                                |
|                    | HTML format                                           |
| Response format    | HTML editor                                           |
| Input box size     | 15 lines 📀                                            |
| Allow attachments  | Ne 🗘                                                  |

Slika 6: Sestavljanje vprašanja tipa esej

Vprašanja tipa esej je potrebno ročno oceniti. Moodle avtomatsko ocenjuje npr. še vprašanje tipa ujemanje (*Matching*) in kratkega odgovora (*Short answer*). Pri slednjih se upošteva natančno zapisan odgovor, primerno pri jezikih (spol, sklon...), pri zapisu rezultata izračuna (MAT, FIZ, strokovni moduli...) ipd.. Kadar pravilno črkovanje ali če se dijak zatipka (*omov zakon* namesto *Ohmov zakon*), ne vpliva na rezultat, lahko oceno ročno korigiramo. Sicer to velja za vse tipe nalog, več v poglavju ocenjevanje.

V seznamu vprašanj (slika 7) si lahko vsako vprašanje ogledamo, kako bo dijaku prikazana (ikona 🖾) in posodobimo (ikona 🛋).

|                                                                                                   |                                                                                      | Zbirka vprašanj                      |                                       |                                            |
|---------------------------------------------------------------------------------------------------|--------------------------------------------------------------------------------------|--------------------------------------|---------------------------------------|--------------------------------------------|
| Izberi kategorijo: Priv                                                                           | zeto za t1920 (3)                                                                    | ٥                                    |                                       |                                            |
| Also show questions<br>Also show old questio<br>Show question text in<br>Privzeta kategorija za v | from sub-categories<br>ons<br>1 the question list<br>prašanja objavljena v kontekstr | u 't1920'.<br>Ustvari novo vprašanie |                                       |                                            |
| ∎T↓                                                                                               | Vprašanje                                                                            |                                      | <b>Ustvarjeno od</b><br>Ime / Priimek | Zadnjič<br>spremenjeno od<br>Ime / Priimek |
| 🗆 🗄 v3                                                                                            |                                                                                      | 🛋 🔍 🕸 🔀                              | Zoltan SEP                            | Zoltan SEP                                 |
| □ 🗄 v2                                                                                            |                                                                                      | × 1 ×                                | Zoltan SEP                            | Zoltan SEP                                 |
| □ •• v1<br>With selected:                                                                         |                                                                                      | ×11 × 2                              | Zoltan SEP                            | Zoltan SEP                                 |
| Izbriši Move to >>                                                                                | Privzeto za t1920 (3)                                                                | 0                                    |                                       |                                            |

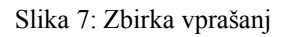

Ko smo sestavili vsa vprašanja, se vrnemo na glavno stran predmeta. Vključimo urejanje – gumb  $\langle Vključi urejanje \rangle$  ali v bloku *Settings* izbira *Vključi urejanje*, pri vsaki postavki se pojavijo ikone za urejanje,  $\oplus \Rightarrow \blacksquare x \circledast$  (slika 8).

| 0 2019   | /20 ▶ Tehnik računalništva ▶ t1920                                                                                           |           |                       | Izključi urejanje                            |
|----------|----------------------------------------------------------------------------------------------------|-----------|-----------------------|----------------------------------------------|
| Ori      | s poglavij                                                                                                    |           | Vklop/izklop urejanja | Išči po forumih 💷                            |
|          | ي<br>غ                                                                                                    | Oodaj vir | ় 🍞 Dodaj dejavnost   | 11×≥∞9 <sup>6</sup> 8                        |
| 1<br>+‡+ | 1. POGLAVJE                                                                                                    |           |                       | Pojdi                                        |
| •        | a.                                                                                                    |           |                       | * Napredno iskanje                           |
|          | <ul> <li>E Vsebina ↔→≤*2×∞₩</li> <li>Naloga za utrjevanje 1 ↔→≤*2×∞ â₩</li> <li>Naloga za utrjevanje 2 ↔→≤*2×∞ â₩</li> </ul> |           |                       | Zadnje novice 💷                              |
|          |                                                                                                    | Dodaj vir | 🗘 🕐 Dodaj dejavnost   | Dodaj novo temo<br>(Ni še objavljenih novic) |
| 2<br>⊕   | 2. POGLAVJE                                                                                                    |           |                       |                                              |
|          | <b>K</b>                                                                                                    |           |                       | * Prihajajoči 💷                              |
|          | 🖺 Vsebina ↔ ✦素*2  ☜歸<br>兪 Naloga za utrjevanje 1 ↔ ✦素*2 Ⅹ ☜ 🛔歸                                                               |           |                       | uogouki<br>≌‱≼x⊪                             |
|          | Google Drive test      ↔ → ≤ *2 × ∞     W                                                                                    |           |                       | Naloga za utrjevanje 1<br>torek, 14. april   |
|          | CONVERSION                                                                                                    | Odaj vir  | Odaj dejavnost        | Naloga za utrjevanje 2                       |
| 3<br>+   | OCENJEVANJE                                                                                                    |           |                       | torek, 14. april                             |
|          | £                                                                                                    |           |                       | Naloga za utrjevanje 1<br>torek, 14. april   |
|          |                                                                                                    | Odaj vir  | <b>Odaj dejavnost</b> | Pojdi na koledar<br>Nov dogodek              |

## 2.2 Dodajanje kviza v spletno učilnico

V vsakem poglavju imamo na voljo izbirni gumb (*Combo box*) <*Dodaj dejavnost...*>. Kliknemo tistega v poglavju kjer želimo imeti kviz, v našem primeru v poglavju ocenjevanje. Nič ni narobe, če smo kliknili drugega, saj vse naloge, vire lahko poljubno prenašamo po poglavjih, ikona  $\oplus$ . Izberemo <*Dodaj dejavnost...->Kviz>*.

V okvirjih *Splošno, Layout* in *Question behaviour* je nujno potrebno nastaviti parametre, posebej za delo na daljavo (sliki 9 in 10).

#### Okvir Splošno:

- *Ime* potreben podatek, prikaže se v učilnici
- *Uvod* primere prostor za navodila za reševanje testa, kriterija ipd.
- odseka Odpri in Zapri kviz nastavimo časovno obdobje, ko bo kviz na voljo
- *Časovna omejitev* maksimalni čas reševanja, če poteče, ne da bi dijak kviz zaključil, stori to Moodle

#### Okvir Layout:

- *Quetion order* nastavimo na *Shuufled randomly*, vprašanja se dijakom prikazujejo v naključnem vrstnem redu, kar zmanjša možnost neželenega sodelovanja
- New page nastavimo na Every qeustion vsaka naloga se prikaže na svoji strani

| Splošno                                 |                                                                                                |  |  |  |  |  |
|-----------------------------------------|------------------------------------------------------------------------------------------------|--|--|--|--|--|
| Ime <sup>*</sup> Ocenjevanje na daljavo |                                                                                                |  |  |  |  |  |
| Uvod                                    | Družina pisave - Velikost pisave - odstavek - 🤊 🕞 🏦 🎎 🗐                                        |  |  |  |  |  |
|                                         | B / U ARC X, X <sup>1</sup> ≣ Ξ Ξ 3/2 2 2 2 2 2 1 11                                           |  |  |  |  |  |
| 三 三 章 章   ∞ 🔅 🖤 💆 🖪 🖸 Ω 😭 HTTTL 🎔 -     |                                                                                                |  |  |  |  |  |
|                                         | Na voljo je 30 min za reševanje.                                                               |  |  |  |  |  |
|                                         | Kriterij:                                                                                      |  |  |  |  |  |
|                                         | Št. točk. Ocena                                                                                |  |  |  |  |  |
|                                         | < 4 nezadostno (1)<br>4 zadostno (2)                                                           |  |  |  |  |  |
|                                         | 4 zadostno (2)<br>5 dobro (3)                                                                  |  |  |  |  |  |
|                                         | 6 prav dobro (4)<br>7 odlično (5)                                                              |  |  |  |  |  |
|                                         | Zounei uneo u quei e monchaist in enonio                                                       |  |  |  |  |  |
|                                         | Pot: p                                                                                         |  |  |  |  |  |
|                                         | HTML format                                                                                    |  |  |  |  |  |
| Odpri kviz 🕐                            | 10 0 april 0 2020 0 08 0 00 0 ØOmogoči                                                         |  |  |  |  |  |
| Zapri kviz                              | 10         ♀         april         ♀         08         ♀         00         ♀         Omogoči |  |  |  |  |  |
| Časovna omejitev 🕐                      | 30 minut ≎ ZOmogoči                                                                            |  |  |  |  |  |
| Dovoljeno poskusov                      |                                                                                                |  |  |  |  |  |
| Način ocenjevanja 🕐                     | Najvišja ocena 🗘                                                                               |  |  |  |  |  |
| Layout                                  |                                                                                                |  |  |  |  |  |
| Question order                          | Shuffled randomly                                                                              |  |  |  |  |  |
| New page 🕐                              | Every question                                                                                 |  |  |  |  |  |
|                                         |                                                                                                |  |  |  |  |  |

Slika 9: Dodajanje/posodabljanje kviza, okvirja Splošno in Layout

#### Okvir *Question behaviour*:

- *Premešaj v vprašanjih* nastavimo na *DA*, odgovori pri nalogah zaprtega tipa se naključno premešajo (ne bo vsakič odgovor A pravilen)
- *How questions behave* v tem odseku nastavimo način ocenjevanja, *Deferred feedback* je najbolj naraven

#### Okvir Možnosti pregleda:

• določimo čas povratne informacije dijaku

| Question behaviour                                                                 |                                  |  |  |  |
|------------------------------------------------------------------------------------|----------------------------------|--|--|--|
| Premešaj v vprašanjih Da 🗘<br>(?)<br>How questions behave Deferred feedback<br>(?) | <b>C</b>                         |  |  |  |
| Možnosti pregleda 🕐                                                                |                                  |  |  |  |
| During the attempt                                                                 | Takoj po poskusu                 |  |  |  |
| ✓ The attempt                                                                      | The attempt                      |  |  |  |
| Whether correct                                                                    | Whether correct                  |  |  |  |
| Marks                                                                              | Marks                            |  |  |  |
| Specific feedback                                                                  | Specific feedback                |  |  |  |
| □ General feedback                                                                 | General feedback                 |  |  |  |
| □ Right answer                                                                     | <ul> <li>Right answer</li> </ul> |  |  |  |
| Odziv za poskus                                                                    | Odziv za poskus                  |  |  |  |
| Pozneje, dokler je kviz še odprt                                                   | Po zaprtju kviza                 |  |  |  |
| □ The attempt                                                                      | The attempt                      |  |  |  |
| Whether correct                                                                    | Whether correct                  |  |  |  |
| □ Marks                                                                            | 🗹 Marks                          |  |  |  |
| Specific feedback                                                                  | Specific feedback                |  |  |  |
| □ General feedback                                                                 | 🗹 General feedback               |  |  |  |
| □ Right answer                                                                     | Right answer                     |  |  |  |
| Odziv za poskus                                                                    | Odziv za poskus                  |  |  |  |
|                                                                                    |                                  |  |  |  |

Slika 10: Dodajanje/posodabljanje kviza, okvirja Question behaviour in Možnosti pregleda

V nadaljevanju po potrebi nastavimo še nekatere parametre npr. geslo za dostop do kviza (slika 13).

| Prikaži                      |                                             |
|------------------------------|---------------------------------------------|
|                              |                                             |
| Show the user's picture      | Ne 🗘                                        |
| ()                           |                                             |
| Decimal places in grades (?) | 2 🗘                                         |
| Decimal places in            | Same as for overall grades ᅌ                |
| question grades 🕐            |                                             |
| -Extra restrictions on a     | ttempts                                     |
| Zahtevaj geslo 🕐             | odlicno5 <b>Z</b> Razkrij                   |
| Zahtevaj omrežni naslov      |                                             |
| ()                           |                                             |
| Enforced delay between       | o minut 🗘 🗆 Omogoči                         |
| 1st and 2nd attempts         |                                             |
| (?)                          |                                             |
| Enforced delay between       | o minut 🗘 🗆 Omogoči                         |
| later attempts 🕐             |                                             |
| Odziv za poskus?             |                                             |
| Meja ocene                   | 100%                                        |
| Odziv                        | Družina pisave - Velikost pisave - odstavek |
|                              | B / U ₩ ×, × ≣ ≣ ≣ 📝 📿 🗊 🛍                  |
|                              | 日日 宇 律   の 炎 🏟 💆 🛔 🛛 Ω 🗹 🖛                  |

Slika 11: Dodajanje/posodabljanje kviza, nadaljevanje

Na koncu potrdimo s klikom na <Shrani in prikaži>.

### 2.3 Urejanje kviza

Kviz je skoraj končan, dodati moramo še vprašanja, ki smo jih na začetku sestavili. Če smo dejanje v prejšnjem koraku potrdili s *<Shrani in prikaži>*, je Moodle prikazal stran za urejanje kviza (slika 14). Sicer lahko kviz kadarkoli urejamo s klikom na ikono i za imenom kviza v predmetu in nato v bloku *Settings* izberemo *Quiz administration->Uredi kviz*.

Na strani za urejanje kviza, je na desni strani seznam vprašanj (vseh za trenutni predmet), ki smo jih sestavili. Izberemo želena in jih vstavimo v kviz s klikom na *<Dodaj v kviz>*. Določimo še *Najvišjo oceno*. Le-to lahko izenačimo na skupno število točk, kolikor so odgovori vredni, ali pa na vrednost, ki jih imamo za kriterij. Moodle v tem primeru preračuna dosežene točke za vsako odgovor (označeno z zeleno barvo na sliki 14).

Na tej strani lahko sestavimo tudi nova vprašanja, obstoječa posodobimo.

| Urejanj                                                                                                    | e kviza Order and paging                 |                                                                                                    |
|----------------------------------------------------------------------------------------------------|------------------------------------------|----------------------------------------------------------------------------------------------------|
| Ureianie kviza: Ocenjevanje na daljavo () The basic id<br>Total of grades: 7,00   Quections: 3   This quiz is open            | leas of quiz-making                      | Question bank contents [Skrij]                                                                                                    |
| Najvišja ocena: 100,00 Shrani<br>Shuffle questions has been set, so some actions relating to pages are not<br>Posodobi: Kviz. | available. To change the shuffle option, | Kategorija: <b>Privzeto za t1920</b><br>Privzeta kategorija za vprašanja objavljena v<br>kontekstu 't1920'.                                                   |
| Stran 1<br>? 🛋 <u>v</u> 3 <u>Naštej 4 simptome bolezni K</u><br>Essay Q                                                       | Ocena:<br>4 Shrani                       | Izberi kategorijo:<br>Privzeto za t1920 (3)                                                                                                    |
| Stran 2<br>? 🗲 <u>v2 Zaradi katere bolezni je razg</u><br>Multiple choice 🔍                                                   | Ocena:<br>2 Shrani                       | Ustvari novo vprašanje  T Vprašanje V v v v v v v v v v v v v v v v v v v v                                                                                   |
| Stran 3<br>? <u>≠ vi Delo dijakov na daljavo je v č</u><br>Drži/Ne drži Q                                                     | Ocena: <b>†</b> ×<br>1 Shrani            | ⟨< □ I v2 Zaradi katere bolezni je :≤  ⟨< □ ** v1 Delo dijakov na daljavo j≤  With selected:                                                                  |
| Add a question Add a random question                                                                                          |                                          | ✓ Dodaj v kviz Izbriši Move to >><br>Privzeto za t1920 (3)                                                                                                    |
|                                                                                                    |                                          | Add random questions from category:<br>Dodaj 1 c naključnih vprašanj<br>Dodaj v kviz ?<br>ZAlso show questions from sub-categories<br>Also show old questions |

Slika 12: Urejanje kviza

## 3 Preizkus in ocenjevanje

#### 3.1 Preizkus kviza

Vrnemo s na glavno stran predmeta. Kviz preizkusimo v vlogi dijaka. V bloku *Settings* izberemo *Zamenjaj vlogo v...->Udeleženec* in kliknemo na kviz. Če kviz ni na voljo, izklopimo časovno omejitev (slika 9). Ko odgovorimo na vsa vprašanja, kviz oddamo *<Oddaj vse in zaključi>*.

Vrnemo so v našo običajno vlogo v bloku *Settings* izberemo *Zamenjaj vlogo v...->Vrni se v mojo običajno vlogo* ali po bližnjici, desno zgoraj v oknu.

### 3.2 Ocenjevanje

Preverimo, da imamo urejanje izključeno. Kliknemo na kviz na glavni strani predmeta. Prikaže se stran za začetek reševanja. Kliknemo na povezavo z napisom *Poskusi: n*, prikaže se stran z ocenami (slika 13).

Vprašanja odprtega pa moramo oceniti ročno s klikom na *Requires grading*. Vprašanja zaprtega tipa Moodle avtomatsko oceni, vendar lahko oceno korigiramo.

|                                                                              |                              | Prenesi podatke iz tabele kot |                        | a comma separated values text file ᅌ |                  |                |                |                   |
|------------------------------------------------------------------------------|------------------------------|-------------------------------|------------------------|--------------------------------------|------------------|----------------|----------------|-------------------|
|                                                                              | Ime / Priimek                | Začeto dne                    | Dokončano              | Porabljeni čas                       | Q. 1<br>/57,14   | Q. 2<br>/28,57 | Q. 3<br>/14,29 | Ocena/100,00      |
| οR                                                                           | Zoltan SEP<br>Review attempt | 8. april 2020<br>09:04        | 8. april 2020<br>09:08 | 3 min 43 s                           | Requires grading | 28,57 🗸        | 0,00 🗶         | Not yet<br>graded |
| Izberi vse / Počisti izbor Regrade selected attempts Izbriši izbrane poskuse |                              |                               |                        |                                      |                  |                |                |                   |

Slika 13: Ocenjevanje

## 4 Zaključek

Za zaključek še nekaj namigov:

- isto vprašanje lahko uporabimo v več kvizih
- če je bil opravljen že kakšen poizkus, novega vprašanja v kviz ne moremo dodati izbrišemo opravljen poizkuse ali izdelamo nov kviz ali kopijo
- za dijake s PP, ki imajo podaljšan čas reševanja, izdelamo kopijo kviza (ikona ☑), jo preimenujemo in novo nastavimo *Časovno omejitev* (slika 9)